## Indeed AM ADFS Extension (2016)

Компонент ADFS Extension реализует провайдер мультифакторной аутентификации для сервера Microsoft ADFS, добавляя в процесс получения доступа второй фактор.

#### 🛈 Информация

Файлы для Indeed ADFS Extension расположены: *indeed AM\Indeed AM ADFS Extension\<Homep версии>\* 

 IndeedAM.ADFS.Extension-x64.ru-ru.msi - Пакет для установки Indeed AM ADFS Extension

## Установка и настройка ADFS Extension.

1. Выполнить установку Indeed AM ADFS Extension через запуск инсталлятора **IndeedAM.** ADFS.Extension-x64.ru-ru.msi.

2. Создайте конфигурационный файл **MFAAdapter.json**, содержащий следующие параметры.

| () | Информация                                                    |
|----|---------------------------------------------------------------|
|    | Modeld может иметь разные ID провайдеров:                     |
|    | {EBB6F3FA-A400-45F4-853A-D517D89AC2A3} - <b>SMS OTP</b>       |
|    | {093F612B-727E-44E7-9C95-095F07CBB94B} - <b>EMAIL OTP</b>     |
|    | {F696F05D-5466-42b4-BF52-21BEE1CB9529} - <b>Passcode</b>      |
|    | {0FA7FDB4-3652-4B55-B0C0-469A1E9D31F0} - <b>Software OTP</b>  |
|    | {AD3FBA95-AE99-4773-93A3-6530A29C7556} - <b>HOTP Provider</b> |
|    | {CEB3FEAF-86ED-4A5A-BD3F-6A7B6E60CA05} - <b>TOTP Provider</b> |
|    | {DEEF0CB8-AD2F-4B89-964A-B6C7ECA80C68} - AirKey Provider      |

#### Пример

```
{
    "ServerType":"eaNet",
    "EANetServerURL":"http://YourDomainName/easerver/",
    "Modeld":"{0FA7FDB4-3652-4B55-B0C0-469A1E9D31F0}",
    "LSEventCacheDirectory": "C:\\EventCacheEa\\"
}
```

**3.** Запустите **PowerShell** с правами администратора. Для регистрации адаптера введите следующие данные:

#### 🛈 Информация

YourPath\MFAAdapter.json - укажите свой полный путь к конфигурационному файлу созданному ранее.

#### 🗥 Информация

В переменной **\$typeName**, в параметре **Version** указывается номер версии используемого **Indeed ADFS Extension.** 

#### Пример

\$typeName = "IndeedId.ADFS.MFAAdapter.MFAAdapter, IndeedId.ADFS.MFAAdapter, Version=1.
0.6.0, Culture=neutral, PublicKeyToken=1ebb0d9282100d91" RegisterAdfsAuthenticationProvider -TypeName \$typeName -Name "Indeed Id MFA Adapter" ConfigurationFilePath 'YourPath\MFAAdapter.json'

4. Для удаления адаптера необходимо выполнить следующую команду:

#### Пример

Unregister-AdfsAuthenticationProvider -Name "Indeed Id MFA Adapter"

5. Для обновления конфигурации необходимо выполнить следующую команду:

#### Пример

Import-AdfsAuthenticationProviderConfigurationData -Name "Indeed Id MFA Adapter" -FilePath 'YourPath\MFAAdapter.json'

Включение многофакторной аутентификации для ADFS.

- **1.** Откройте консоль управления AD FS.
- 2. Выберите "Служба Методы проверки подлинности", в окне "Действия" выберите " Изменить Методы многофакторной проверки..."

| AD FS                                                                | Методы проверки подлинности                                                                             | Действия                                                                    |
|----------------------------------------------------------------------|----------------------------------------------------------------------------------------------------|-----------------------------------------------------------------------------|
| <ul> <li>Служба</li> <li>Хранилица атрибутов</li> </ul>              | Обзор методов проверки подлинности                                                                      | Методы проверки подлинности                                                 |
| <ul> <li>Методы проверки подлинности</li> <li>Сертификаты</li> </ul> | Вы можете настроить методы первичной проверки подлинности и методы многофакторной проверки подлинности. | Изменить Методы Первичной проверки п<br>Изменить Методы многофакторной пров |
| Описания утверждений Регистрация устройства                          | Дополнительные сведения                                                                                 | Вид                                                                         |
| 🧮 Конечные точки                                                     | Справка AD FS                                                                                           | Новое окно отсюда                                                           |
| 🤗 Орисания области                                                   | 11                                                                                                    |                                                                             |

**3.** В вкладке "**Многофакторная**" выберите созданный ранее провайдер и нажмите " **Применить**".

|                                   | Мнософактор          |                              |                             |                     |              |       |  |
|-----------------------------------|----------------------|------------------------------|-----------------------------|---------------------|--------------|-------|--|
| ервичныи                          | MINOLOQUAR LODI      |                              |                             | _                   |              |       |  |
| В <u>ы</u> берите д<br>необхолими | ополнительные        | : методы про<br>бы олин из с | верки подлин<br>пелующих ме | нности. Дл<br>толов | 1я включения | я MFA |  |
|                                   |                      | овгодинию с                  | подующих тис                | . тодов.            |              |       |  |
| Провер                            | ка подлинности<br>FA | сертификат                   | 3                           |                     |              |       |  |
|                                   | d MFA Adapter        |                              |                             |                     |              |       |  |
|                                   |                      |                              |                             |                     |              |       |  |
|                                   |                      |                              |                             |                     |              |       |  |
|                                   |                      |                              |                             |                     |              |       |  |
| Что такое м                       | иногофакторна        | я проверка п                 | одлинности?                 |                     |              |       |  |
|                                   |                      |                              |                             |                     |              |       |  |
|                                   |                      |                              |                             |                     |              |       |  |
|                                   |                      |                              |                             |                     |              |       |  |
|                                   |                      |                              |                             |                     |              |       |  |
|                                   |                      |                              |                             |                     |              |       |  |
|                                   |                      |                              |                             |                     |              |       |  |
|                                   |                      |                              |                             |                     |              |       |  |
|                                   |                      |                              |                             |                     |              |       |  |
|                                   |                      |                              |                             |                     |              |       |  |
|                                   |                      |                              |                             |                     |              |       |  |
|                                   |                      |                              |                             |                     |              |       |  |
|                                   |                      |                              |                             |                     |              |       |  |
|                                   |                      |                              |                             |                     |              |       |  |
|                                   |                      |                              |                             |                     |              |       |  |
|                                   |                      |                              |                             |                     |              |       |  |
|                                   |                      |                              |                             |                     |              |       |  |
|                                   |                      |                              |                             |                     |              |       |  |
|                                   |                      |                              |                             |                     |              |       |  |
|                                   |                      |                              |                             |                     |              |       |  |
|                                   |                      |                              |                             |                     |              |       |  |
|                                   |                      |                              |                             |                     |              |       |  |

**4.** Для применения изменений перезапустите службу AD FS.

#### Пример настройки расширения в сценариях

- 1. Настройка двухфакторной аутентификации для приложений опубликованных в WAP
- 2. Инструкция по настройке двухфакторной аутентификации в AD FS для интеграции с Exchange Server 2016

#### Пример работы расширения на странице ADFS

#### 🗥 Информация

Пример работы расширения показан на странице ADFS **idpinitiatedsignon.htm**. По умолчанию данная страница не настроена (Настройка данной страницы не обязательна).

#### Настройка тестовой страницы

**1.** Выберите "Отношение доверия проверяющей стороны" и нажмите "Добавить отношение доверия проверяющей стороны...".

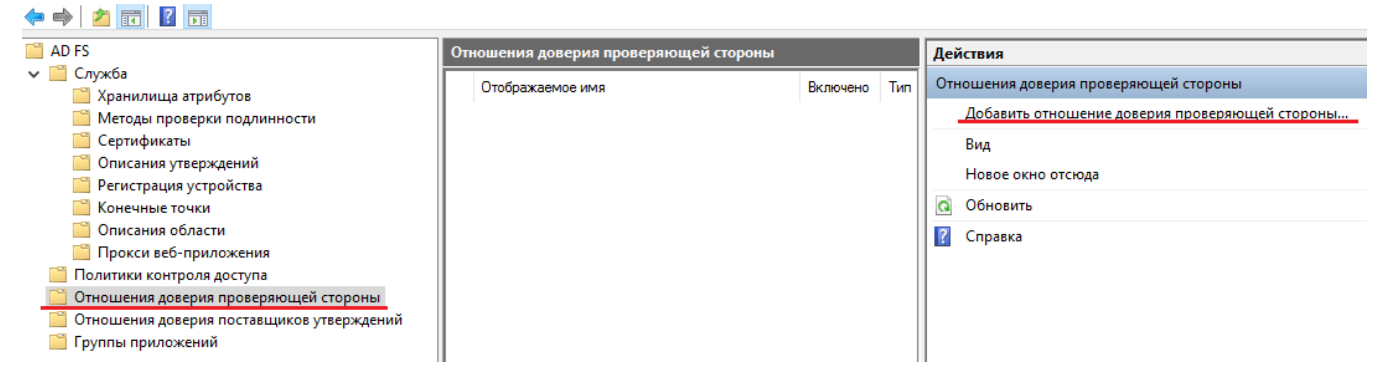

**2.** На вкладке "Добро пожаловать!" выберите "Поддерживающие утверждения" и нажмите "Запустить".

# 3. На вкладке "**Выбор источника данных**" укажите URL адрес вашего приложения и нажмите "**Далее**".

## 🛈 Информация

В качестве примера работы расширения используется стандартная страница ADFS **idpinitiatedsignon.htm**. Адрес метаданных используется для данной страницы.

| 翰 Мастер добавления отно                                                                                                    | шений доверия проверяющей стороны                                                                                                    |
|----------------------------------------------------------------------------------------------------|----------------------------------------------------------------------------------------------------|
| Выбор источника дан                                                                                                    | ных                                                                                                    |
| <ul> <li>Шаги</li> <li>Добро пожаловать!</li> <li>Выбор источника данных</li> <li>Выбрать политику<br/>управления доступом</li> <li>Готовность для<br/>добавления отношения<br/>доверия</li> <li>Готово</li> </ul> | Выберите способ, используемый мастером для получения данных об этой проверяющей стороне: <ul> <li>Импорт данных о проверяющей стороне, опубликованных в Интернете или локальной сети</li> <li>Выберите данный параметр, чтобы импортировать требуемые данные и сертификаты из организации проверяющей стороны, которая публикует метаданные федерации в Интернете или в локальной сети.</li> <li>Адрес метаданных федерации (имя узла или URL-адрес):</li> <li>https://adfsnew.indeed.local/federationmetadata/2007-06/federationmetadata.xml</li> <li>Пример: fs.contoso.com или https://www.contoso.com/app</li> <li>Импорт данных о проверяющей стороне из файла</li> <li>Выберите данный параметр, чтобы импортировать требуемые данные и сертификаты из организации проверяющей стороне из файла</li> </ul> |
|                                                                                                    | Местоположение файлов метаданных федерации:<br>Обзор<br>Ввод данных о проверяющей стороне вручную<br>Выберите данный параметр, чтобы ввести требуемые данные об организации проверяющей<br>стороны вручную.                                                                                                    |

4. На вкладке "**Указание отображаемого имени**" введите имя и описание для вашего отношения доверия и нажмите "**Далее**".

5. На вкладке "Выбрать политику управления доступом" выберите подходящую вам политику с запросом MFA, из предложенных по умолчанию, также вы можете добавить произвольные политики контроля доступа.

| 翰 Мастер добавления отно                             | шений доверия проверяющей стороны                                                                               | ×                                                                 |
|------------------------------------------------------|----------------------------------------------------------------------------------------------------|-------------------------------------------------------------------|
| Выбрать политику упр                                 | оавления доступом                                                                                               |                                                                   |
| Шаги                                                 | Выберите политику управления доступом:                                                                          |                                                                   |
| 🥥 Добро пожаловать!                                  | Име                                                                                                    | Описание                                                          |
| 🥥 Выбор источника данных                             | Разрешение для каждого и запрос МЕА                                                                             | Предоставьте доступ всем и зарг                                   |
| <ul> <li>Указание отображаемого<br/>имени</li> </ul> | Разрешение для каждого и запрос МГА для внешних польз                                                           | Предоставление доступа пользов                                    |
| ဓ Выбрать политику                                   | Разрешение для каждого и запрос МГА для определенной г<br>Разрешение для каждого и запрос MFA с непроверенных у | Предоставление доступа каждому<br>Предоставьте доступ всем и запр |
| управления доступом                                  | Разрешение для каждого.                                                                                         | Предоставление доступа каждом                                     |
| Готовность для                                       | Разрешение для определенной группы                                                                              | Предоставление доступа пользов                                    |
| добавления отношения<br>доверия                      | Разрешение доступа через интрасеть для каждого                                                                  | Предоставьте доступ пользовате                                    |
|                                                      |                                                                                                    |                                                                   |
| 0101080                                              |                                                                                                    |                                                                   |
|                                                      | Гюлитика                                                                                                    |                                                                   |
|                                                      | Разрешение пользователям<br>и требуется многофакторнуая проверка подлинности                                    |                                                                   |
|                                                      | Не настраивать политики управления доступом в этот раз.<br>доступ к этому приложению.                           | Ни один пользователь не получит                                   |
|                                                      | < <u>H</u> a                                                                                                    | зад <u>Да</u> лее > Отмена                                        |

- 6. Остальные параметры оставьте по умолчанию.
- 7. Для применения изменений перезапустите службу AD FS.

#### Работа расширения

## 🛈 Информация

По умолчанию страница **idpinitiatedsignon.htm** отключена в AD FS 2016, для включения запустите PowerShell от имени администратора и выполните команду:

Set-AdfsProperties - EnableIdpInitiatedSignonPage \$True

- **1.** Откройте тестовую страницу ADFS: https://YourDomainName/adfs/ls/idpinitiatedsignon. htm
- 2. Выполните вход.
- 3. После ввода доменного логин/пароля укажите данные для второго фактора.

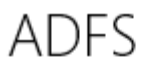

#### Добро пожаловать IND\Admin-Indeed

В целях безопасности необходимо указать дополнительные данные для проверки учетной записи

| Indeed Id Enterprise Authentication<br>One Time Password |
|----------------------------------------------------------|
| •••••                                                    |
| Submit                                                   |

4. После корректного ввода данных будет выполнен вход.

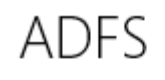

Вы выполнили вход.

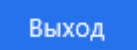